## O que fazer para gerar os retornos de vendas não entregue ao destinatário, cuja entrada é no CFOP 1949 / 2949, no SPED Contribuições?

Para gerar os retornos de vendas não entregue ao destinatário, cuja entrada é no CFOP 1949 / 2949, no SPED Contribuições, siga as orientações abaixo:

1) Acesse a rotina 518 - Cadastrar Motivo Devolução/Ajuste /Avaria e clique Incluir;

2) Marque o Tipo do motivo igual a ED - Entrada Devolução (Cliente) e marque a opção É Retorno de venda não Entregue ao Dest.?;

## 3) Clique Gravar;

| 518 - Cadastrar Motivo Devolu<br>Winthor - PC Sistemas                                                                                                    | ição/Ajuste/A                                          | varia                                | <b>⊿</b> _ <b>□</b> × |
|----------------------------------------------------------------------------------------------------|--------------------------------------------------------|--------------------------------------|-----------------------|
| Código<br>1007<br>Nome<br>Estorna Comissão ? % Estorno Comissão                                                                                                    | % Estorno Comissão                                     | o Motorista                          |                       |
| <ul> <li>Sim C Não</li> <li>Tipo</li> <li>ED - Entrada Devolução (Cliente)</li> <li>SD - Saida Devolução (Fornecedor)</li> <li>SA - Saida Ajuste</li> <li>EA - Entrada Ajuste</li> <li>BO - Falta/Avaria Bônus WMS</li> <li>CO - Corte Saídas WMS</li> <li>TR - Transferência NF entre Carreg.</li> <li>CS - Corte Saídas WinThor</li> <li>EP - Eventos de Pedidos</li> </ul> | Determina bloqueio do<br>O Sim<br>V É Retorno de Venda | o diente<br>Não<br>a não Entregue ac | Dest.?                |
|                                                                                                    |                                                        | <u>G</u> ravar                       | <u>C</u> ancelar      |

3) Ao gerar devolução pela rotina **1303** - Devolução de cliente preencha o campo **Motivo da devolução** de acordo com o motivo cadastrado na rotina **518**;

| 1303 - Devolução de cliente<br>Winthor - PC Sistemas                                                                                                    | ? ☑ _ □ ×                |
|----------------------------------------------------------------------------------------------------|--------------------------|
| Novo Gravar Cancelar                                                                                                    | <u> </u>                 |
| Num. Transação Filial Venda Data Entrada Tipo Entrada Motivo da devolução                                                                                                    | Estorna Comissão RCA     |
| 115164 19/06/2015 3                                                                                                    | (• Sim () Não            |
| Gera Num. NF     Nº. NF     Série Fl. Espécie Data Emissão     Série NF Venda     Cliente       C Sim C Não     0     19/06/2015     0     0     0                                                                                                    |                          |
| NF Própria         Data Saída         №. Transação da Nota Venda         Modelo         RCA           O Sim () Não         19/06/2015 (1)         0         0                                                                                                    |                          |
| 🦳 Não agregar valor frete na devolução parcial.                                                                                                    |                          |
| Itens Notas Fiscais de Venda Trocas / Indenizações Tributação Contas a Receber Importação (Dev. Exportação) Impor                                                                                                    | tação DANF CI            |
| 🗄 Num. Nota Série Espécie Dt.Saída VI. Total Tipo Venda Num.Car. Numero TV4 Ver                                                                                                    | Avaria                   |
| Não existem registros a serem mostrados                                                                                                    | <u>S</u> el. Todos Itens |
| π                                                                                                    | po de itens da NF:       |
|                                                                                                    | Kit                      |
|                                                                                                    | Item do kit              |
| Localizar por: Por Descrição Torreço Pacificado Torreço Pacificado Tor | e podem ser devolvidos   |
| I Codi △ Descricao Embalagem Num.Lote Qtde Qt Devolvida P.Unitário VI. Tota                                                                                                    | al %ICMS S               |
|                                                                                                    |                          |
| Não existem registros a serem mostrados                                                                                                    |                          |
|                                                                                                    |                          |
|                                                                                                    |                          |
| Observações Adicionais VI TPT- 0.00 VI Frete- 0.00                                                                                                    | VI Total                 |
| Obs.: 0,00                                                                                                    |                          |

4) Acesse a rotina **1097** - Geração Arquivo Livro Fiscal Eletrônico, marque a opção Geração do arquivo SPED Contribuições e clique Avançar ;

| 1097 - Livros Eletrônicos<br>Winthor - PC Sistemas | ? 🗖 💶 🗖 🗙        |
|----------------------------------------------------|------------------|
| Layouts                                            |                  |
| 🔘 Geração do arquivo SPED Fiscal                   |                  |
| 🔿 Geração do arquivo LFPD - DF                     |                  |
| • Geração do arquivo SPED Contribuições            |                  |
| <u>A</u> vançar >                                  | <u>C</u> ancelar |

5) Na caixa Dados Adicionais clique Ajuste Apuração PIS/COFINS;

| 1097 - Geração do<br>Winthor - PC Sistemas | o arquivo SPED Contribuições     ?                                                                                                    |
|--------------------------------------------|----------------------------------------------------------------------------------------------------|
| Unidade Matriz                             | Período Nota Fiscal                                                                                                    |
| 0                                          | 01/05/2015 • a 31/05/2015 • 🗊 0 a 999999999 Aplicar filtros                                                                                                    |
| Parâmetros                                 | Principal Registros opcionais                                                                                                    |
| Definir Filtros                            | ✓ Notas fiscais (entrada e saída de mercadoria) Filiais pertencentes à unidade matriz selecionada                                                                                                    |
| Contador                                   | Aquisições e prestações de serviços     0 - 04771506000155     2 - 03594375000115     0 - 047715061000181     3 - 92563881000258                                                                           |
| Dados Adicionais                           | ✓ Cupors Ascals (saida de intercadoria por Eccr)         1 = 50134001000101         3 = 5250500100220           ✓ Outros documentos (Blocos F e 1)         0 2 - 49975923000310         4 - 03785066000475 |
| Parâmetros                                 |                                                                                                    |
| Regime Apuração                            | Códigos de Recolhimento                                                                                                    |
| Aiusta Apuração DIS/COEINS                 | PIS COFINS Connel                                                                                                    |
| Ajuste Apuração P13/COP1N3                 | C 1 - Retificação Substituto                                                                                                    |
| Demais Doc. e Operações                    |                                                                                                    |
| Controle Saldos e Oper. Ext.               | Indicador da apuração das contribuições e créditos                                                                                                    |
| Contribuições Previdenciárias              | 1 – Apuração com base nos registros de consolidação das operações por NF-e                                                                                                    |
| 🗖 Validação                                | □Indicador de situação especial                                                                                                    |
| Verificar invalidações                     |                                                                                                    |
| Dados do Arquivo                           |                                                                                                    |
| Informações geradas                        | □ Nome do arquivo                                                                                                    |
|                                            |                                                                                                    |
|                                            |                                                                                                    |
|                                            |                                                                                                    |
|                                            | << <u>V</u> oltar <u>G</u> erar <u>▼</u> <u>R</u> elatórios <u>F</u> echar                                                                                                    |
|                                            |                                                                                                    |

6) Preencha as colunas da planilha Ajustes da Contribuição para o PIS/COFINS - PIS = M 110 e M 220 / COFINS = M510 e M 620;

7) Acione o botão Gerar Ajuste...;

| 1097 - Geração do<br>Winthor - PC Sistemas | arquivo SPED Contribuições                                                             | ? 🛛 _ 🗆 X             |
|--------------------------------------------|----------------------------------------------------------------------------------------|-----------------------|
| Unidade Matriz                             | Período<br>01/05/2015 ▼ a 31/05/2015 ▼ 1 Nota Fiscal<br>0 a 999999999                  | Aplicar filtros       |
| Parâmetros                                 | – Ajustes da Contribuição para o PIS/COFINS - PIS = M110 e M220 / COFINS = M510 e M620 |                       |
| Definir Filtros                            | Tributo Operação Ind.Ajuste Código Tipo Crédito VI.Ajuste Cód.Ajuste                   | Núm.Documento/Proce   |
| Contador                                   | * Clique aqui para adicionar uma nova linha                                            |                       |
| Dados Adicionais                           |                                                                                        |                       |
| Parâmetros                                 |                                                                                        |                       |
| Regime Apuração                            |                                                                                        |                       |
| Ajuste Apuração PIS/COFINS                 |                                                                                        |                       |
| Demais Doc. e Operações                    |                                                                                        |                       |
| Controle Saldos e Oper. Ext.               | Não existem registros a serem mostrados                                                |                       |
| Contribuições Previdenciárias              |                                                                                        |                       |
| ■ Validação                                |                                                                                        |                       |
| Verificar invalidações                     |                                                                                        |                       |
| Dados do Arquivo                           |                                                                                        |                       |
| Informações geradas                        | 4                                                                                      |                       |
|                                            |                                                                                        | ,                     |
|                                            | <u>G</u> erar ajuste                                                                   | <u>S</u> alvar Ajuste |
|                                            | << <u>V</u> oltar <u>G</u> erar ▼ <u>R</u> elatórios                                   | Eechar                |
|                                            |                                                                                        |                       |

8) Selecione a opção retorno Retorno de Venda não Entregue ao Destinatário. Assim assim o débito do PIS/COFINS destacado nas notas de saídas serão estornado no Bloco M, registros M220/M620.

| Dev | oluções de Compra                          |
|-----|--------------------------------------------|
| Per | das de Estoque                             |
| Ret | orno de Venda não Entregue ao Destinatário |
| Des | vio Mercadoria para Consumo (Rotina 1193)  |